#### Relatório de Conferência de Saldos

| Produto  | : | Microsiga Protheus Estoque e Custos –Versão 11 |                    |   |          |
|----------|---|------------------------------------------------|--------------------|---|----------|
| Chamado  | : | THZJVF                                         | Data da publicação | : | 13/01/14 |
| País(es) | : | Todos                                          | Banco(s) de Dados  | : | Todos    |

Implementado o relatório **Conferência de Saldos (MATR282)** para efetuar comparativo entre os saldos disponíveis, **Saldo Físico, Saldo por Endereço e Saldo por Rastreabilidade**.

#### Tipos de Saldos:

#### • Saldo Físico

O controle para este tipo de saldo, é de quantidade física disponível no armazém. Seu saldo é alimentado pelos Documentos de Entrada/Saída e pelos Movimentos Internos.

Tabelas envolvidas:

- SB9 Saldos Iniciais
- SB2 Saldos Físico e Financeiro
- SD1 Itens da NF de Entrada
- SD2 Itens da NF de Saída
- SD3 Movimentos Internos

#### • Saldo por Endereço

O controle para este tipo de saldo utiliza-se quando o cliente quer controlar a Localização Física de seus produtos dentro do armazém. Para ativar o Controle de Saldos por Endereço, configure o parâmetro **MV\_LOCALIZA** com o conteúdo igual a **S** pelo Configurador. Na sequência pela rotina **Cadastro de Produtos** (MATA010) altere o campo **Contr.Ender** (B1\_LOCALIZ) com o conteúdo igual a **Sim**.

Tabelas envolvidas:

- SBK Saldos Iniciais por Endereço
- SBF Saldos por Endereço
- SDB Movimentos de Distribuição

#### • Saldo por Rastreabilidade

Utiliza-se o controle para este tipo de saldo (Lote/SubLote) para rastreabilidade e data de validade de seus produtos dentro do armazém. Para ativar o Controle de Saldos por rastreabilidade, configure o parâmetro MV\_RASTRO com o conteúdo igual a **S** pelo Configurador e feito isto, pela rotina **Cadastro de Produtos** (MATA010) altere o campo **Rastro** (B1\_RASTRO) para o conteúdo **Lote** ou **SubLote**.

#### Tabelas envolvidas:

- SBJ Saldos Iniciais por Lote
- SB8 Saldos por Lote
- SD5 Requisições por Lote

Este documento é de propriedade da TOTVS. Todos os direitos reservados.

0

# **(**) τοτνs

#### Procedimento para Implementação

#### Importante

Ao utilizar *Stored Procedures* é necessário instalar o pacote **p11\_17.sps** para o correto funcionamento do relatório. Vale ressaltar que antes de reinstalar as *stored procedures,* aplique o pacote de atualizações (*Patch*) desta FNC.

#### Procedimentos para Configuração

1. No **Configurador (SIGACFG)** acesse **Ambientes/Cadastros/Parâmetros (CFGX017)** e configure os parâmetros a seguir:

| Itens/Pastas | Descrição                                                                                  |
|--------------|--------------------------------------------------------------------------------------------|
| Nome         | MV_LOCALIZ                                                                                 |
| Тіро         | Caracter                                                                                   |
| Cont. Por.   | S                                                                                          |
| Descrição    | Indica se produtos poderão usar controle de localização<br>física ou, não. (S)im ou (N)ão. |

| Itens/Pastas | Descrição                                                   |
|--------------|-------------------------------------------------------------|
| Nome         | MV_RASTRO                                                   |
| Тіро         | Caracter                                                    |
| Cont. Por.   | S                                                           |
| Descrição    | Determina a utilização ou não da Rastreabilidade dos Lotes. |

2. Agora acesse Ambientes/Cadastro/Menu (CFGX013) e informe a nova opção de menu do SIGAEST, conforme instruções a seguir:

| Menu           | Relatórios                                  |
|----------------|---------------------------------------------|
| Submenu        | Genéricos                                   |
| Nome da Rotina | Conferência de Saldos                       |
| Programa       | MATR282                                     |
| Módulo         | Estoque e Custos                            |
| Тіро           | Função Protheus                             |
| Tabelas        | SB9/SBJ/SBK/SB2/SD1/SD2/SD3/SDB/SD5/SB8/SBF |

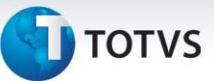

#### Procedimentos para Utilização

- Acesse Estoque e Custos (SIGAEST) opção Atualizações/Cadastros/Produtos (MATA010), inclua o produto utilizando o Controle de Rastreabilidade e Endereçamento.
- 2. Acesse a opção Atualizações/Estoque/Saldos Iniciais (MATA220), inclua o Saldo Inicial para o produto.
- Acesse a opção Atualizações/Rastreabilidade/Manutenção de Lote (MATA390), inclua a Manutenção de Lote.
- 4. Acesse a opção **Relatórios/Genéricos/Conferência de Saldos** (MATR282) e imprima o relatório configurando estes parâmetros conforme descrevemos:
  - **Do Produto?** Informe o código do produto inicial. Esta pergunta é utilizada para filtrar por produto inicial.
  - Até Produto? Informe o código do produto final. Esta pergunta é utilizada para filtrar por produto final.
  - Do Armazém? Informe o armazém inicial. Esta pergunta é utilizada para filtrar por armazém inicial.
  - Até Armazém? Informe o armazém final. Esta pergunta é utilizada para filtrar por armazém final.
  - Saldo a Considerar? Informe a opção Atual. Esta pergunta é utilizada para configurar o tipo de saldo a ser calculado pelo relatório, conforme abaixo:

Atual – Considera o último saldo gravado nas tabelas SB2, SB8 e SBF;

**Movimento** – Considera o saldo pela data informada na pergunta **Data de referência**, utiliza as tabelas de movimentos para compor o saldo até a data desejada. Considera B2\_QATU (Saldo Atual) como saldo físico do produto.

**Fechamento** – Considera o saldo pela data informada na pergunta **Data de referência**, utiliza as tabelas de movimentos para compor o saldo até a data desejada. Considera B2\_QFIM (Saldo de fechamento) como saldo físico do produto. Utiliza-se esta opção no processo de fechamento de estoque para realizar a conferência de saldos a serem virados para o próximo período.

Data de Referência? Não é necessário informar a data de referência. Utilizada em conjunto com a pergunta Saldo a Considerar?

**Lista Produtos?** Informe a opção **Ambas.** Esta pergunta é utilizada para definir quais produtos listar, veja abaixo:

Sem Diferenças - Lista os produtos que não possuem diferenças de estoque.

**Com Diferenças** – Lista os produtos que possuem diferenças de estoque. **Ambas** – Lista todos os produtos com e sem diferenças.

0

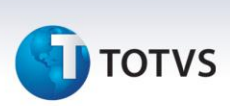

Na impressão do relatório de Conferência de Saldos (MATR282) são visualizadas as colunas abaixo:

| Coluna                 | Descrição                                                              |  |
|------------------------|------------------------------------------------------------------------|--|
| FL                     | Código da Filial                                                       |  |
| PRODUTO                | Código do Produto                                                      |  |
| AMZ                    | Código do Armazém                                                      |  |
| CONTROLE ENDEREÇO      | Verifica se o produto impresso utiliza o controle de endereço          |  |
| CONTROLE LOTE/SUBLOTE  | Verifica se o produto impresso utiliza o controle de lote, ou sublote. |  |
| QUANTIDADE FISICA      | Quantidade física                                                      |  |
| QUANTIDADE A ENDEREÇAR | Quantidade pendente de endereçamento                                   |  |
| QUANTIDADE POR         | Quantidade física por lote/sublote                                     |  |
| LOTE/SUBLOTE           |                                                                        |  |
| STATUS                 | Status da conferencia de saldos                                        |  |

*STATUS* – Conferência de saldos contendo os 5 tipos de *status* conforme abaixo:

- **SDA=PENDENTE** Este *status* e exibido quando existe saldo a endereçar para o produto listado.
- SB2XSBF Exibe-se este status quando existe diferença de saldos, entre o saldo físico e o saldo por endereço. Para equalizar os saldos utilize a rotina Cria Endereços (MATA805).
- SB2XSB8 Exibe-se este *status* quando existe diferença de saldos entre o saldo físico e o saldo por rastreabilidade. Para equalizar os saldos utilize a rotina Manutenção de Lotes (MATA390).
- SB2xSBFxSB8 Exibe-se este *status* quando existe diferença de saldos entre o saldo físico, saldo por rastreabilidade e o saldo por endereço. Para equalizar os saldos utilize a rotina Manutenção de Lotes (MATA390) em conjunto com a rotina Cria Endereços (MATA805).
- **OK** Exibe-se este *status* quando não existem diferenças de saldos.

## **1** τοτνς

## Informações Técnicas

|                       | Saldo Físico:                                |
|-----------------------|----------------------------------------------|
|                       | SB9 – Saldos Iniciais                        |
|                       | SB2 – Saldos Físico e Financeiro             |
|                       | SD1 – Itens da NF de Entrada                 |
|                       | SD2 – Itens da NF de Saída                   |
|                       | SD3 – Movimentos Internos                    |
| Tabalas Utilizadas    | Saldo por Endereço:                          |
|                       | SBK – Saldos Iniciais por Endereço           |
|                       | SBF – Saldos por Endereço                    |
|                       | SDB – Movimentos de Distribuição             |
|                       | Saldo por Rastreabilidade:                   |
|                       | SBJ – Saldos Iniciais por Lote               |
|                       | SB8 – Saldos por Lote                        |
|                       | SD5 – Requisições por Lote                   |
| Funções Envolvidas    | MATR282 (Relatório de Conferência de Saldos) |
| Sistemas Operacionais | Windows/Linux                                |